# COMUNE DI ISOLA VICENTINA

Provincia di Vicenza

Via Marconi 14 36033 Isola Vicentina (VI) Tel.: 0444/599111 C.F. 80014150249 P.I. 00740270244

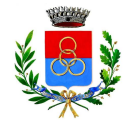

sito: www.comune.isola-vicentina.vi.it e-mail: info@comune.isola-vicentina.vi.it pec: isolavicentina.vi@cert.ip-veneto.net

L

# COME PRENOTARE UN APPUNTAMENTO CON L'AGENDA ONLINE

| mýportal                                                               | ~                                                                | Versie                                                                             | one Grafica   Alto contrasto   [A] [A] [A]                                                                            |
|------------------------------------------------------------------------|------------------------------------------------------------------|------------------------------------------------------------------------------------|----------------------------------------------------------------------------------------------------|
| Com<br>Provincia d                                                     | une di Isola Vi<br>li Vicenza - Regione Ven                      | centina<br>neto                                                                    | Dalla <i>homepage</i> del sito<br>istituzionale del Comune di<br>Isola Vicentina accedi alla<br>sezione AGENDA ONLINE |
| Registrazione   Login                                                  |                                                                  |                                                                                    | Cerca nel sito                                                                                                    |
| Posizione: Home                                                        |                                                                  |                                                                                    |                                                                                                    |
| Amministrazione                                                        | Uffici e Servizi                                                 | Vivere                                                                             | Servizi On ne                                                                                                    |
| Organi Politici e Istituzionali                                        | Uffici e Servizi Comunali,<br>Relazioni con il pubblico          | Cultura, Sport, Turismo, Eventi e<br>Manifestazioni                                | Bandi, Delibere ulistica,<br>Regolamenti                                                                              |
| Home                                                                   | Benvenuti nel sito                                               | del Comune di Isola                                                                | In Evidenza                                                                                                    |
| 🗏 Albo Pretorio OnLine                                                 | Vicentina                                                        | <b>_</b>                                                                           | Per ottimizzare l'apertura al pubblico                                                                                |
| Amministrazione Trasparente                                            |                                                                  | (                                                                                  | GEND<br>Servizio di prenotazione online degli                                                                         |
| 🗏 Bandi di gara                                                        | - MCCUV                                                          | @migg                                                                              | appuntamenti.                                                                                                    |
| 🗏 Concorsi                                                             |                                                                  | CALENDARIO di                                                                      | prenotare un appuntamento per i "servizi pubblici"                                                                    |
| 🗏 Organigramma                                                         | E Alfferenziata                                                  | EVENING ONE                                                                        | disporre di una casella di posta elettronica.                                                                         |
| 🗏 Posta Elettronica Certificata                                        |                                                                  | Sca                                                                                | rica qui l'autocertificazione per accedere agli uffici<br>comunali.                                                   |
| Pubblicazioni News                                                     | Primo piano                                                      |                                                                                    |                                                                                                    |
| 🗏 Ufficio Relazioni con il Pubblico                                    | ECOBONUS<br>2021 Smaltimen                                       | JS 2021<br>ito amianto, acquisto                                                   | -                                                                                                    |
| <ul> <li>Sistemi Informativi Territoriali</li> <li>(S.I.T.)</li> </ul> | bici elettric<br>e acquisto<br>Scadenza prese                    | che, sostituzione caldaia<br>kit pannolini lavabili<br>ntazione domande 30/11/2021 | INTESS SANDALO                                                                                                    |
| 🛛 Gemellaggi                                                           |                                                                  | Ult.agg. 15/03/2021                                                                | IDAM                                                                                                    |
| ≡ ISOLA e i suoi personaggi                                            | MERCATC                                                          | DEL VENERDI' -                                                                     | IT15 A030 6960 4331 0000 0046 002                                                                                     |
| PRIVACY - GDPR 2016/679                                                | Proroga de<br>preventive<br>l'epidemia                           | per fronteggiare<br>da Covid 10 fino al 6                                          |                                                                                                    |
| 🖩 Energia                                                              | aprile<br>Si informa che si terrà re<br>le misure di conteniment | egolarmente adottando<br>to del contagio                                           | $\frown$                                                                                                    |

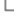

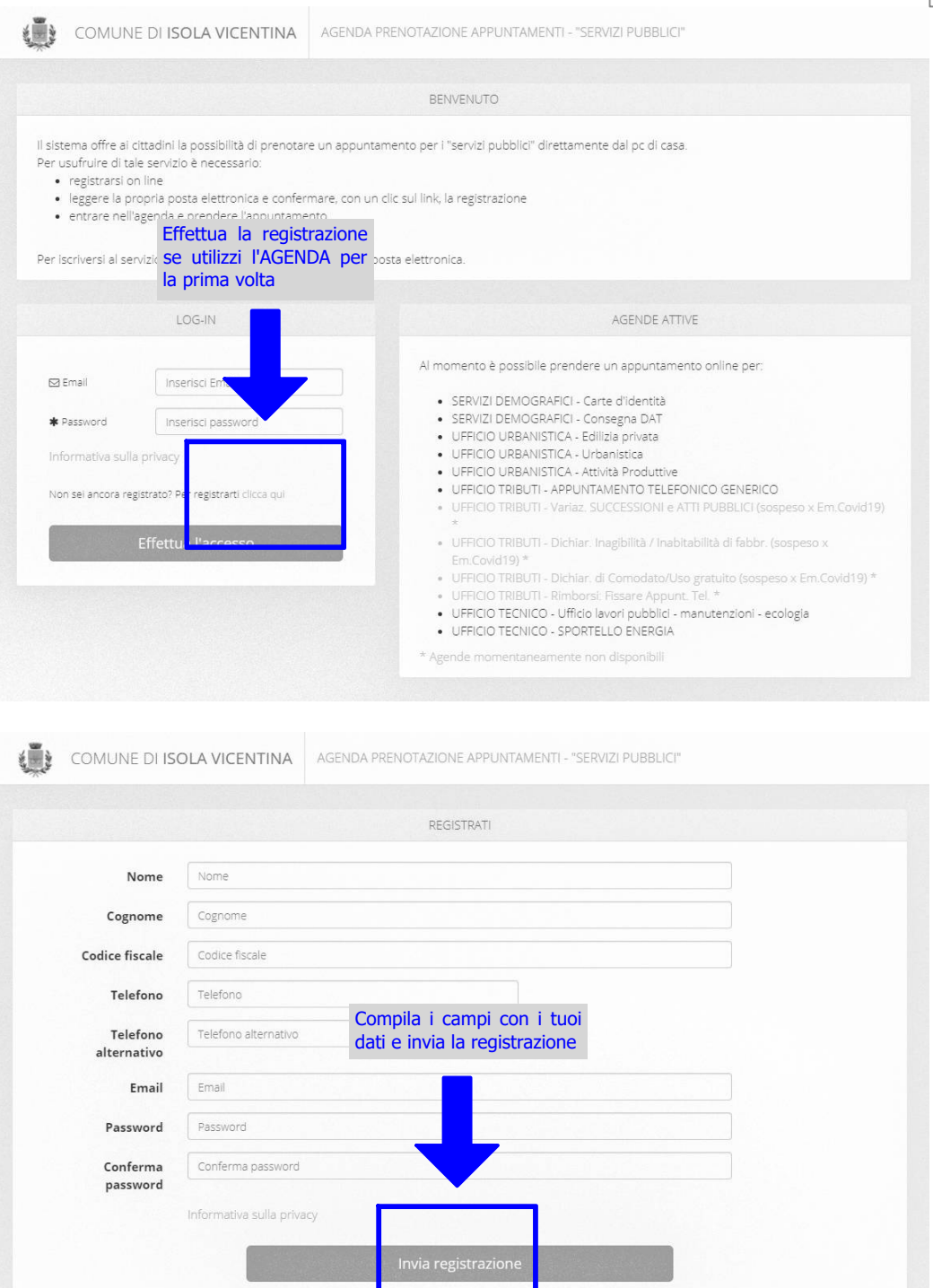

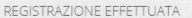

## La sua registrazione è avvenuta con successo.

In breve tempo riceverai una email con tutte le istruzioni per convalidare l'account. Solitamente l'email viene ricevuta immediatamente ma particolari condizioni della rete internet possono portare ad un ritardo nella consegna. Certi provider considerano erroneamente le nostre email come posta indesiderata quindi se non ricevi l'email controlla anche nella cartella "Posta indesiderata".

### A registrazione avvenuta riceverai una mail all'indirizzo indicato.

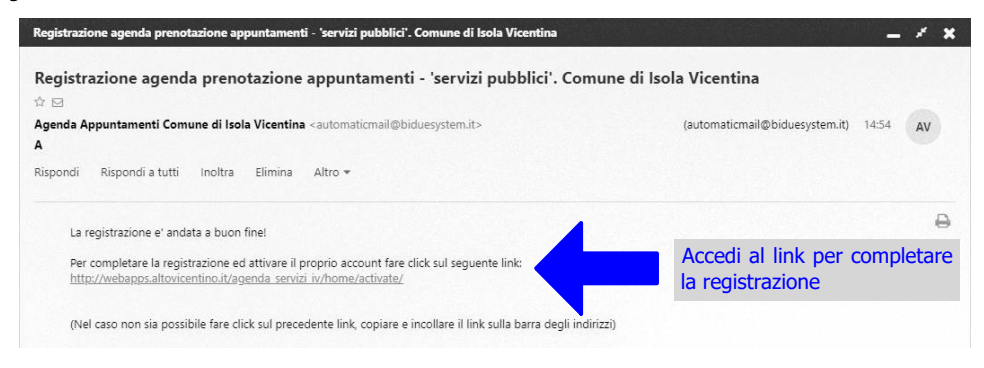

### Eseguito l'accesso al link, l'account sarà attivato correttamente.

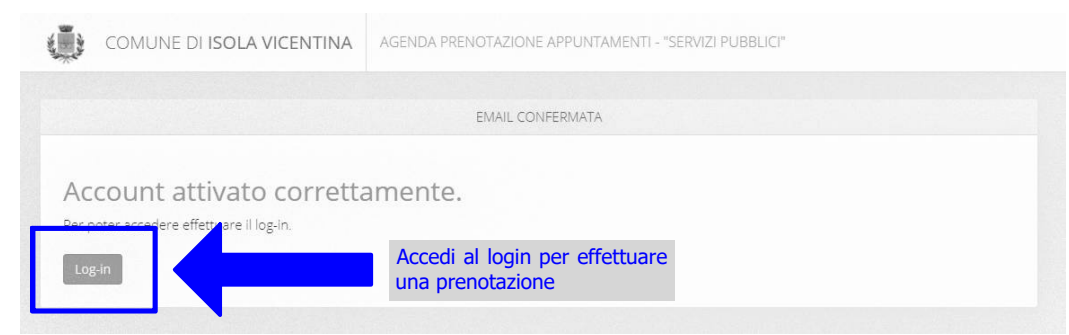

COMUNE DI ISOLA VICENTINA

L

Г

|                                                               |                                                                                                    | BENVENUTO                                                                                                    |
|---------------------------------------------------------------|----------------------------------------------------------------------------------------------------|----------------------------------------------------------------------------------------------------|
| sistema offre al<br>er us Inseriso<br>ed effe<br>entrare nell | cittadini la possibilità di orenotare un app<br>ci le tue credenziali<br>ttua l'accesso<br>agenda en l'appuntamento. | untamento per i "servizi pubblici" direttamente dal pc di casa.<br>n un clic sul link, la registrazione                                                                                                    |
| er iscriversi al se                                           | rvizio è s <b>u n</b> te disporre di una casella                                                                     | di posta elettronica.                                                                                                    |
|                                                               |                                                                                                    |                                                                                                    |
|                                                               | LOLAN                                                                                                    | AGENDE ATTIVE                                                                                                    |
| 🖾 Email                                                       | Inserisci Email                                                                                                    | Al momento è possibile prendere un appuntamento online per:                                                                                                    |
| <b>≭</b> Password                                             | Inserisci password                                                                                                   | SERVIZI DEMOGRAFICI - Carte d'identità     SERVIZI DEMOGRAFICI - Consegna DAT     UFFICIO URBANISTICA - Edilizia privata                                                                                                    |
| Informativa sulla privacy                                     |                                                                                                    | UFFICIO URBANISTICA - Urbanistica     UFFICIO URBANISTICA - Attività Produttive                                                                                                    |
| Non sei ancora rej                                            | gistrato? Per registrarti clicca qui                                                                                 | UFFICIO TRIBUTI - APPUNTAMENTO TELEFONICO GENERICO     UFFICIO TRIBUTI - Variaz. SUCCESSIONI e ATTI PUBBLICI (sospeso x Em.Covid19)     *                                                                                                    |
|                                                               | Effettua l'accesso                                                                                                   | <ul> <li>UFFICIO TRIBUTI - Dichiar: Inagibilità / Inabitabilità di fabbr. (sospeso x<br/>Em.Covid19) *</li> <li>UFFICIO TRIBUTI - Dichiar. di Comodato/Uso gratuito (sospeso x Em.Covid19) *</li> <li>UFFICIO TRIBUTI - Rimborsi: Fissare Appunt. Tel. *</li> <li>UFFICIO TEXIECO - Ufficio lavori pubblici - manutenzioni - ecologia</li> </ul> |

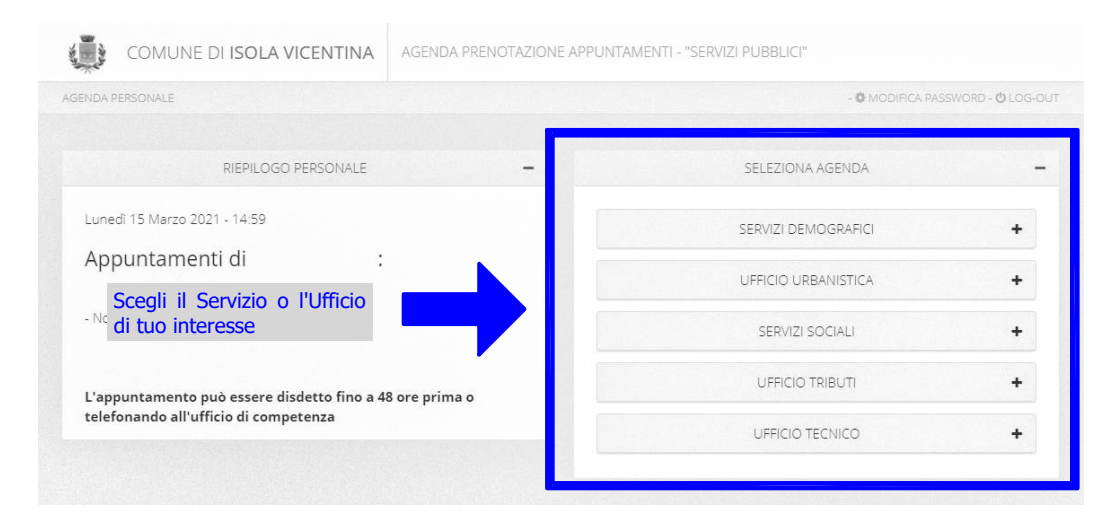

| BENDA PERSONALE         RIEPILOGO PERSONALE         Lunedi 15 Marzo 2021 - 15:04         Appuntamenti di         :         . Non sono pres         Scegli l'opperazione         . Non sono pres         Che devi effettuare         L'appuntamento può essere disdetto fino a 48 ore prima o         telefonando all'ufficio di competenza         Marzo 2021 - 15:04         Marzo 2021 - 15:04         L'appuntamento può essere disdetto fino a 48 ore prima o         telefonando all'ufficio di competenza         Marzo 2021 - 15:04         Marzo 2021 - 15:04         Marzo 20 | MODIFICA PASSWORD - © LOG     SELEZIONA AGENDA     Genter DEMOCRANICI     Carte d'Identità     Consegna DAT     UEEICIO LIBRANISTICA |
|----------------------------------------------------------------------------------------------------|----------------------------------------------------------------------------------------------------|
| RIEPILOGO PERSONALE       -         Lunedi 15 Marzo 2021 - 15:04:       -         Appuntamenti di       :         - Non sono pres       Scegli l'operazione<br>che devi effettuare         L'appuntamento può essere disdetto fino a 48 ore prima o<br>telefonando all'ufficio di competenza                                                                                                    | SELEZIONA AGENDA<br>SELANEI DEINOGIAARE<br>Carte d'Identità<br>Consegna DAT                                                          |
| Lunedi 15 Marzo 2021 - 15:04<br>Appuntamenti di :<br>- Non sono pres che devi effettuare<br>L'appuntamento può essere disdetto fino a 48 ore prima o<br>telefonando all'ufficio di competenza                                                                                                    | Carte d'identità<br>Consegna DAT                                                                                                    |
| Appuntamenti di : :<br>- Non sono pres che devi effettuare<br>L'appuntamento può essere disdetto fino a 48 ore prima o<br>telefonando all'ufficio di competenza                                                                                                    | Carte d'identità<br>Consegna DAT                                                                                                    |
| - Non sono pres che devi effettuare  L'appuntamento può essere disdetto fino a 48 ore prima o telefonando all'ufficio di competenza  Comune Di ISOLA VICENTINA  AGENDA PRENOTAZIONE APPUNTAMENTI SENDA PERSONALE  • SERVIZI DEMOGRARICI CARTE DIDENTITÀ                                                                                                    | Carte d'identità<br>Consegna DAT                                                                                                    |
| - Non sono pres che devi effettuare  L'appuntamento può essere disdetto fino a 48 ore prima o telefonando all'ufficio di competenza  COMUNE DI ISOLA VICENTINA  AGENDA PRENOTAZIONE APPUNTAMENTI SENDA PERSONALE  SERVIZI DEMOGRAFICI CARTE DIDENTITÀ                                                                                                    | Consegna DAT                                                                                                    |
| L'appuntamento può essere disdetto fino a 48 ore prima o<br>telefonando all'ufficio di competenza                                                                                                    |                                                                                                    |
| COMUNE DI ISOLA VICENTINA AGENDA PRENOTAZIONE APPUNTAMENTI SENDA PERSONALE  SERVIZI DEMOGRAFICI CARTE DIDENTITÀ                                                                                                    | T T T                                                                                                    |
| COMUNE DI ISOLA VICENTINA AGENDA PRENOTAZIONE APPUNTAMENTI<br>SENDA PERSONALE + SERVIZI DEMOGRAFICI CARTE DIDENTITÀ                                                                                                    | SERVIZI SOCIALI                                                                                                    |
| COMUNE DI ISOLA VICENTINA AGENDA PRENOTAZIONE APPUNTAMENTI<br>SENDA PERSONALE + SERVIZI DEMOGRAFICI CARTE DIDENTITÀ                                                                                                    | UFFICIO TRIBUTI +                                                                                                    |
| COMUNE DI ISOLA VICENTINA AGENDA PRENOTAZIONE APPUNTAMENTI<br>SENDÀ PERSONALE + SERVIZI DEMOGRAFICI CARTE D'IDENTITÀ                                                                                                    | UFFICIO TECNICO +                                                                                                    |
| SENDÀ PERSONALE 🔸 SERVIZI DEMOGRARICI CARTE D'IDENTITÀ                                                                                                    | - "SERVIZI PUBBLICI"                                                                                                    |
|                                                                                                    | - 🏶 MODIFICA PASSWORD - 🕲 LOG                                                                                                    |
|                                                                                                    |                                                                                                    |
| DESCRIZIONE AGENDA                                                                                                    |                                                                                                    |
|                                                                                                    |                                                                                                    |
| ATTENZIONE: OGNI APPUNTAMENTO VALE PER UNA SOLA PERSONA                                                                                                    |                                                                                                    |
| Modulistica:                                                                                                    |                                                                                                    |
| Informazioni generali     Modello assenso CIE minori     Modello assenso CIE minori - Genitore assente     Progetto "UNA SCELTA IN COMUNE"                                                                                                    |                                                                                                    |
| IMPORTANTE - SI DEVE PORTARE: Conferma di aver letto                                                                                                    |                                                                                                    |
| vecchia carta d'identità (o denuncia di furto/smarrimento)                                                                                                    |                                                                                                    |
| 2. tessera sanitaria                                                                                                    |                                                                                                    |
| 3. foto tessera recente (non più di 6 mesi) senza occhiali per chi li usa                                                                                                    |                                                                                                    |

5. modulo di assenso all'espatrio sottoscritto con allegata fotocopia fronte-retr

Eccezionalmente i documenti già scaduti sono validi fino al 30.04.202

NON EMISSIONE DEL DOCUMENTO.

ocumento d'identità valido di entrambi i genitori **per i minori italiani** 

🖬 DICHIARO DI AVER PRESO VISIONE DI QUANTO SOPRA E SONO CONSAPEVOLE CHE LA MANCANZA DEI REQUISITI INDICATI POTRA' COMPORTARE LA

RENOTA APPUNTAMENTO

Г

L

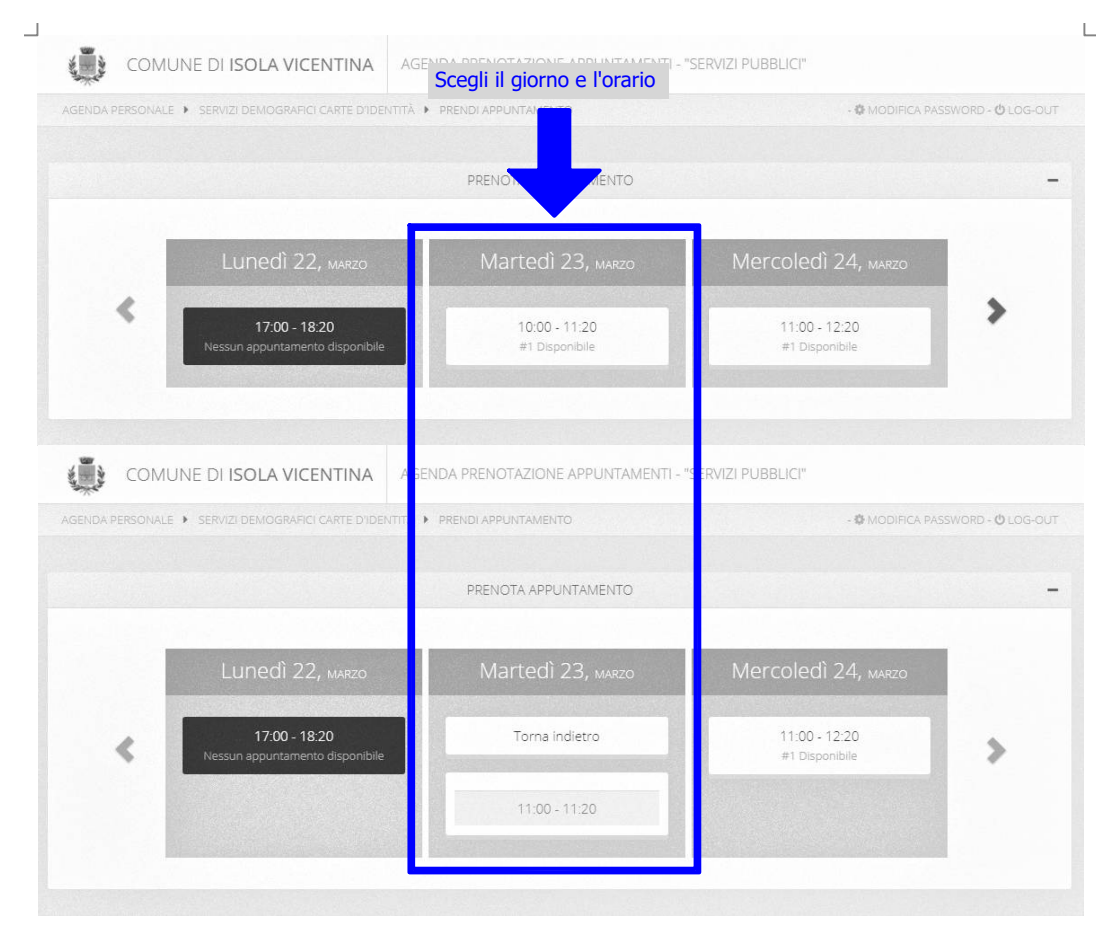

| ENDA PERSON AU | e • See (2) per vooi                              | Confermare prenotazione                                     | ×            | U POJO O - OSDIVEZAR X3 COLOG OU |
|----------------|---------------------------------------------------|-------------------------------------------------------------|--------------|----------------------------------|
|                |                                                   | Martedì 23, Marzo 11:00 - 11:20                             |              |                                  |
|                |                                                   | Telefono alternativo:                                       |              |                                  |
|                |                                                   | Telefono alternativo                                        |              |                                  |
|                | Lunedi                                            | Note:                                                       | 2            | 4, макто                         |
|                | 17:00                                             |                                                             |              | 20                               |
| ▼ I<br>t<br>e  | Inserisci un e<br>telefono alter<br>e conferma la | ventuale numero di<br>nativo e/o delle note<br>prenotazione | ulla Prenota |                                  |
|                |                                                   |                                                             |              |                                  |

| COMUNE DI ISOLA VICENTINA                                                                                                    | ENDA PRENOTAZIONE APPUN | ITAMENTI - "SERVIZI PUBBLICI"                                             |         |
|----------------------------------------------------------------------------------------------------|-------------------------|---------------------------------------------------------------------------|---------|
| AGENDA PERSONALE                                                                                                    |                         | - 🏟 MODIFICA PASSWORD - (                                                 | UDG-OUT |
| RIEPILOGO PERSONALE                                                                                                    | -                       | SELEZIONA AGENDA                                                          | -       |
| Lunedi 15 Marzo 2021 - 15:13<br>Appuntamenti di :                                                                             |                         | SERVIZI DEMOGRAFICI<br>UFFICIO URBANISTICA                                | +       |
| SERVIZI DEMOGRAFICI CARTE D'IDEN 23/03/2021 © 11:00 - 2 Note:                                                                 | rītā<br>:0 min.         | L'appuntamento prenotato<br>viene riportato sulla tua<br>pagina personale | ++      |
| Stampa appuntamento Elimina appu<br>L'appuntamento può essere disdetto fino a 48 ore<br>talefonando all'ufficio di competenza | rtamento<br>prima o     | UFFICIO TECNICO                                                           | +       |

A prenotazione avvenuta riceverai una mail all'indirizzo indicato. Nel caso in cui non potessi presentarti, ricordati di disdire o spostare l'appuntamento almeno 48 ore prima oppure telefona all'Ufficio di competenza.

| Prenotazione appuntamento. Comune di Isola Vicentina                                                                                                    |                                | - * ×    |
|----------------------------------------------------------------------------------------------------|--------------------------------|----------|
| Prenotazione appuntamento. Comune di Isola Vicentina<br>☆ ⊡                                                                                                    |                                |          |
| Agenda Appuntamenti Comune di Isola Vicentina <automaticmail@biduesystem.it><br/>A</automaticmail@biduesystem.it>                                                        | (automaticmail@biduesystem.it) | 15:13 AV |
| Rispondi Rispondi a tutti Inoltra Elimina Altro 🕶                                                                                                    |                                |          |
| La prenotazione del suo appuntamento e' andata a buon fine!                                                                                                    |                                | ₽        |
| Agenda: Carte d'identitÀ<br>Data: 23/03/2021 dalle 11:00 alle 11:20<br>Argomento:                                                                                        |                                |          |
| RILASCIO CARTA D'IDENTITA' ELETTRONICA - CIE                                                                                                    |                                |          |
| ATTENZIONE: OGNI APPUNTAMENTO VALE PER UNA SOLA PERSONA                                                                                                    |                                |          |
| Modulistica:                                                                                                    |                                |          |
| Informazioni generali                                                                                                    |                                |          |
| Modello assenso CIE minori                                                                                                    |                                |          |
| Modello assenso CIE minori - Genitore assente                                                                                                    |                                |          |
| Progetto "UNA SCELTA IN COMUNE"                                                                                                    |                                |          |
| IMPORTANTE – SI DEVE PORTARE:                                                                                                    |                                |          |
| 1. vecchia carta d'identità (o denuncia di furto/smarrimento)                                                                                                    |                                |          |
| 2. tessera sanitaria                                                                                                    |                                |          |
| 3. foto tessera recente (non più di 6 mesi) senza occhiali per chi li usa                                                                                                |                                |          |
| 4. il minore deve essere presente                                                                                                    |                                |          |
| 5. modulo di assenso all'espatrio sottoscritto con allegata fotocopia fronte-retro di documento d'identità valido di<br>entrambi i genitori <b>per i minori italiani</b> |                                |          |
| Eccezionalmente i documenti già scaduti sono validi fino al 30.04.2021 (causa COVID)                                                                                     |                                |          |
| L'appuntamento puo' essere disdetto fino a 48 ore prima o telefonando all'ufficio comunale di competenza                                                                 |                                |          |

L

| NO | ΤE |
|----|----|

| <br> |
|------|
|      |
| <br> |
| <br> |
|      |
|      |
| <br> |
|      |
|      |
| <br> |
|      |
|      |
| <br> |
|      |
|      |
| <br> |
|      |
| <br> |
| <br> |
|      |
|      |
| <br> |
|      |
|      |
|      |

L

Γ